## <u>AVATAR – POST STAFF ACTIVITY LOG (PSAL)</u>

The purpose of this desk reference is to provide guidance in how to enter using the Post Staff Activity Log.

## **Menu Path**

Avatar PM>Appointment Scheduling>Post Staff Activity Log or you can enter "Post Staff Activity Log" under Search Forms

| L                                           |   |
|---------------------------------------------|---|
| Search Forms                                | 2 |
| Browse Forms                                | Φ |
| Avatar PM ►<br>Avatar CWS ►<br>Avatar MSO ► |   |

## **Details**

• Use this option to input all indirect services for a selected staff member, date and site. Once filed, these charges are posted for services rendered.

## **Steps**

> Enter the staff name or Practitioner ID #. Click OK

|    |              | Select Staff        | $\times$ |
|----|--------------|---------------------|----------|
| •4 | Select Staff |                     |          |
|    |              |                     |          |
|    |              |                     |          |
|    |              |                     |          |
|    |              |                     |          |
|    |              |                     |          |
|    |              |                     |          |
|    |              |                     |          |
|    |              |                     |          |
|    |              |                     |          |
| 1  |              |                     |          |
|    |              |                     |          |
|    |              |                     |          |
|    |              |                     |          |
| 1  |              |                     |          |
| :  |              |                     |          |
| -  |              |                     |          |
|    |              |                     |          |
|    | Sg           | lect <u>C</u> ancel |          |

- In the Appointment Date field, enter the date entry is required for. T (Today) / Y (Yesterday) or a date can be entered.
- > In the Appointment Site field, select the appointment site.

|                                           | TEST, PRACTITIONE<br>Unknown<br>ADMH Specialist<br>530-666-8533 | R (00001)                            |                                                                                            |                                                                                         |  |
|-------------------------------------------|-----------------------------------------------------------------|--------------------------------------|--------------------------------------------------------------------------------------------|-----------------------------------------------------------------------------------------|--|
| Post S<br>• Post S<br>• Appoin<br>• Group | Staff Activity Log ?                                            | Appointment Date<br>08/25/2015 T Y = |                                                                                            | Staff Time Scheduled (In Minutes)                                                       |  |
|                                           | Submit                                                          | Appointment Site                     | DAVIS 600 A ST  MDIC  RISE  WEST SACRAMENTO 500 JEFFERSON BLVD  WOODLAND 137 N. COTTONWOOD | Staff Time Posted (In Minutes)<br>Remaining Staff Time (In Minutes)<br>Print Activities |  |
| Online D                                  | ocumentation                                                    |                                      |                                                                                            |                                                                                         |  |

- Click the 'Appointments' Tab
- All appointments scheduled through the appointment scheduler still requiring a note will appear. They can either be deleted or adjusted appropriately. Once the submit button is clicked, everything listed will become a service. Services requiring a note will appear on the To-Do list
- > If appointments are deleted, they will be removed from the scheduling calendar as well.

| ntments                     | V                                |                            |             |               |                      |                         |
|-----------------------------|----------------------------------|----------------------------|-------------|---------------|----------------------|-------------------------|
| Members                     | Start Duration (Minuter          | Sandra Cada                | l e         | aug. Client   | Dea                  | Additional Consists Job |
|                             | 90                               | Triage Services-Non Client | (Y99        | oup cheric    | Wow                  | Autorial Service and    |
| Submit                      |                                  |                            |             |               |                      |                         |
| International International |                                  |                            |             |               |                      |                         |
|                             | (S. Ar                           | Id New Item                | Edit Select | ed Item       | Delete Selected Item |                         |
|                             |                                  |                            |             |               | FURTH FURTHER AND    |                         |
|                             | Start Time                       |                            | -1          | Group         |                      |                         |
|                             | Current                          | н эм э Ам/РМ               | -           |               |                      | -                       |
| ocumentation                | Duration (Minutes)               | 90                         |             |               |                      |                         |
|                             | Program                          |                            |             | Client        |                      |                         |
|                             | Woodland Clinic MH               |                            | *           |               |                      |                         |
|                             | Service Code                     |                            |             |               |                      |                         |
|                             |                                  |                            |             |               |                      | 9                       |
|                             | Triage Services-Non Client (Y995 | 6)                         | 2           | Episode       |                      |                         |
|                             | Appointment Status               |                            |             |               |                      |                         |
|                             | Scheduled                        | Location                   |             |               |                      |                         |
|                             | adiedated                        |                            |             | ADMH CLINIC   |                      | *                       |
|                             |                                  |                            |             | Notes/Remarks |                      |                         |
|                             |                                  |                            |             |               |                      |                         |
|                             |                                  |                            |             |               |                      |                         |
|                             | -                                |                            |             |               |                      |                         |
|                             | •                                |                            |             |               |                      |                         |
|                             | -Co Staff Member                 |                            |             | # Of Clients  |                      |                         |
|                             |                                  |                            |             |               |                      |                         |
|                             |                                  |                            |             |               |                      |                         |
|                             |                                  |                            |             |               |                      |                         |

- 1. In the Appointments table, click Add New Item.
- 2. Enter the Appointment Start Time, and Duration.

- 3. Enter the Service Program; the location will automatically populate to HHSA Clinic
- Enter the Service Code, and select the appropriate service code from the list of matches.
  If editing an existing appointment, an individual service code cannot be replaced with a group service code, and vice versa.
- 5. Select the Appointment Status from the drop down list.
- 6. Enter other information as appropriate.
- 7. When complete click on Submit.
- Confirm entries are correct by viewing the Practitioner Daily Transactions report located at CWS>Reports>Practitioner Daily Transactions

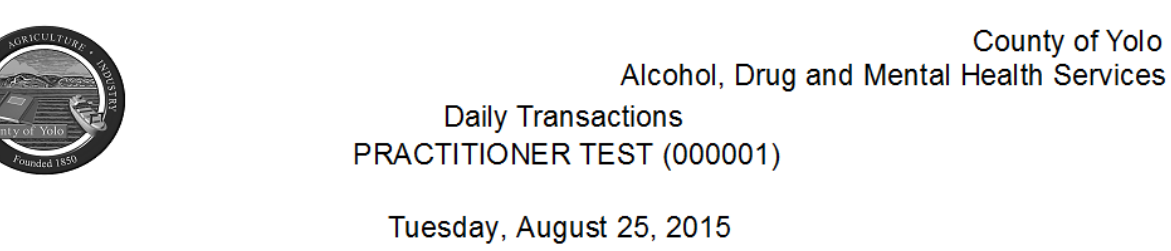

| Indirect Services |            |                                    |                                       |                      |             |
|-------------------|------------|------------------------------------|---------------------------------------|----------------------|-------------|
| <u>MR# - Name</u> | <u>Epi</u> | <u>Episode/ Service</u><br>Program | Service                               | Minutes              | <u>Note</u> |
| N/A               |            | Woodland Clinic MH                 | Y9956 - Triage<br>Services-Non Client | 60                   | N/A         |
|                   |            |                                    |                                       | Indirect Minutes: 60 |             |

Total Minutes: 60